# **How to Find Different**

## **Types of Courses**

Use the various Search features in Path@Penn to identify courses of interest as you explore and ultimately build your schedule requests.

#### OPTION 01 Do a simple search

At the top of the page, type in a title, subject, instructor, or keyword and click Search.

#### OPTION 02

### Use the Advance Search option

below Primary Cart to identify courses.

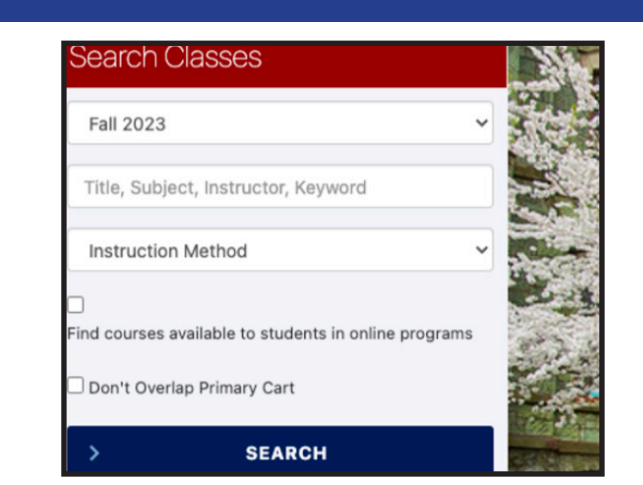

| Instruction    | Method                                  | ~ |
|----------------|-----------------------------------------|---|
| 2              |                                         |   |
| ind courses av | vailable to students in online programs | 5 |
| Don't Overla   | p Primary Cart                          | 1 |
| >              | SEARCH                                  |   |
|                |                                         |   |
| UGGESTION      | IS                                      |   |
| >              | EXPLORE PROGRAMS                        |   |
| > DE           | GREE AUDIT & ADVISING                   |   |
|                |                                         |   |
| ARTS           |                                         |   |
| >              | PRIMARY CART                            |   |
| Select a Ca    | rt                                      | - |
|                |                                         |   |
|                |                                         |   |

#### Helpful Filters to Use Subject

Here, you can type in a particular academic department or program (ex: Sociology, Mathematics, etc.)

| Search Classes |        |      |  |
|----------------|--------|------|--|
| >              | SEARCH |      |  |
| ADVANCED SEA   | RCH    |      |  |
| Exclude Time   | \$     | EDIT |  |
| Subject        |        |      |  |
| Sociology      |        |      |  |

#### Level Undergraduate

This will show only classes that count towards the Bachelor's degree

### Class Status: Open Classes

This will show only classes with open seats.

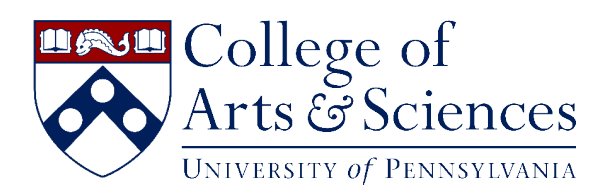

| VANCED SEARCH                |      |
|------------------------------|------|
| Exclude Times                | EDIT |
| Subject                      | ~    |
| School                       | ~    |
| Level                        | •    |
| Jndergraduate                |      |
| Mixed Undergraduate/Graduate |      |

| ADVANCED SEARCH      |     |  |
|----------------------|-----|--|
| Exclude Times        | EDI |  |
| Subject              | _   |  |
| School               |     |  |
| Level                |     |  |
| Schedule Type        |     |  |
| Credit               |     |  |
| Campus/Online        |     |  |
| ✓ Class Status       |     |  |
| Open Classes         |     |  |
| Open or Full Classes |     |  |